# MINISTERIO DE **TELECOMUNICACIONES** Y de la sociedad de la información

## SISTEMA DE GESTIÓN DOCUMENTAL QUIPUX

## INSTRUCTIVO PARA EL REGISTRO DE CORREO ELECTRÓNICO EN CUENTAS DE CIUDADANOS SIN FIRMA ELECTRÓNICA

IT-019-03

Versión 1.1

| Instructivo de Trabajo                                                                               |                   | IT-019-03      |
|----------------------------------------------------------------------------------------------------|-------------------|----------------|
| Instructivo para el registro de correo electrónico en cuentas de ciudadanos<br>sin firma electrónica |                   |                |
| Versión: 1.0                                                                                         | Fecha: 17/10/2019 | Página 2 de 10 |

### RESPONSABLES DE ELABORACIÓN, REVISIÓN Y APROBACIÓN

|                              | Nombre / Cargo                                                                    | Fecha      |
|------------------------------|-----------------------------------------------------------------------------------|------------|
| Elaborado por:               | María Fernanda Jerez / Analista                                                   | 16/10/2019 |
| Elaborado y Revisado<br>por: | Patricia Samaniego / Especialista de<br>Servicios                                 | 17/10/2019 |
| Aprobado por:                | Pablo Veintimilla / Director Nacional<br>– Provisión de Servicios<br>Electrónicos | 18/10/2019 |

### CONTROL DE HISTORIAL DE CAMBIOS

| Versión | Descripción del cambio o actualización    | Fecha      |
|---------|-------------------------------------------|------------|
| V. 1.0  | Emisión Inicial                           | 16/10/2019 |
| V. 1.1  | Modificaciones al contenido del documento | 17/10/2019 |

| Instructivo              | IT-019-03                                             |                          |
|--------------------------|-------------------------------------------------------|--------------------------|
| Instructivo para el regi | stro de correo electrónico e<br>sin firma electrónica | en cuentas de ciudadanos |
| Versión: 1.0             | Fecha: 17/10/2019                                     | Página 3 de 10           |

#### 1. PRESENTACIÓN

El Sistema de Gestión Documental Quipux brinda acceso a cuentas ciudadanas, siempre y cuando tengan registrada una cuenta de correo electrónico. El sistema posee la funcionalidad de restablecer/registrar la contraseña por medio de esa dirección de correo electrónico para los usuarios tipo ciudadano sin firma electrónica, más cuando el ciudadano no tiene una cuenta asociada y el mismo la registra por medio de la aplicación, estos cambios son enviados a una bandeja intermedia para su aprobación por parte de la Subsecretaría de Gobierno Electrónico.

Con el objetivo de que estos cambios no sean aprobados por terceros se ha desarrollado una nueva funcionalidad que permite realizar un proceso de autovalidación para los ciudadanos, de tal manera que mediante preguntas de seguridad extraídas desde el Registro Civil que se completen en forma exitosa se pueda registrar la dirección de correo electrónico en forma automática y así lograr el reseteo de la contraseña por parte del mismo ciudadano y por ende el ingreso exitoso al Sistema de Gestión Documental Quipux para verificar la gestión de sus requerimientos enviados/recibidos en las instituciones públicas.

El presente instructivo nos indica los pasos para que una cuenta de tipo "Ciudadano" que no posee firma electrónica, pueda realizar el registro de su correo electrónico por medio de la funcionalidad de "<u>Olvidó su contraseña</u>".

#### 2. OBJETIVO

Registrar automáticamente la cuenta de correo electrónico perteneciente al ciudadano, mediante la validación de campos que constan en la cédula de ciudadanía correspondiente.

#### 3. ALCANCE

| Instructivo de Trabajo                                                                               |                   | IT-019-03      |
|----------------------------------------------------------------------------------------------------|-------------------|----------------|
| Instructivo para el registro de correo electrónico en cuentas de ciudadanos<br>sin firma electrónica |                   |                |
| Versión: 1.0                                                                                         | Fecha: 17/10/2019 | Página 4 de 10 |

Para que los ciudadanos puedan hacer uso de esta nueva funcionalidad deberán cumplir los siguientes requisitos:

- Poseer una cuenta previamente registrada en el Sistema de Gestión Documental Quipux.
- La información relacionada al correo electrónico de la cuenta ciudadana no tiene un correo electrónico registrado, es decir se encuentra en blanco.
- La cuenta ciudadana no tiene asociada una firma electrónica.
- El identificador de la cuenta es el número de cédula.
- Los datos que se utilizan para llenar la información solicitada corresponden a cédula de ciudadanía VIGENTE.

#### 4. CONTENIDO DEL INSTRUCTIVO

Una vez ingresada la dirección web <sup>a</sup> https://www.gestiondocumental.gob.ec se deberá dar clic en el botón "Ingresar al Sistema" ver gráfico 1;

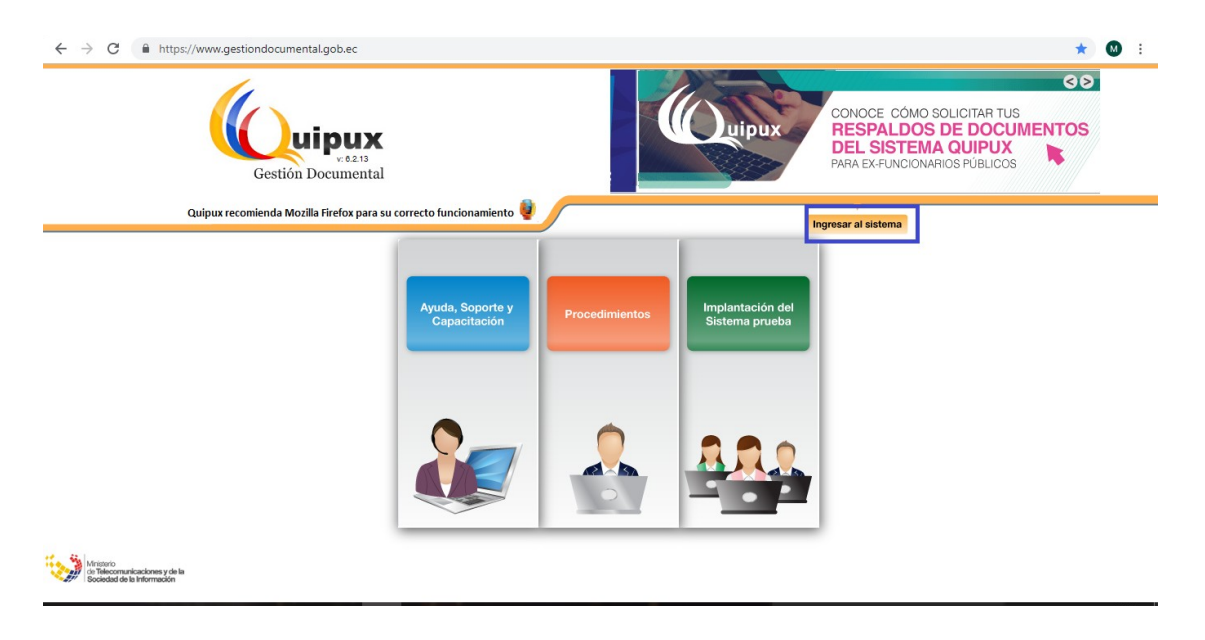

#### Gráfico 1: Página ingreso al sistema

La siguiente pantalla que aparecerá, le permite la autenticación como usuario del sistema, en esta instancia es donde se debe dar clic en el link: "<u>Olvidó su contraseña</u>".

| MINISTERIO DE TELECOMUNICACIONES<br>Y DE LA SOCIEDAD DE LA INFORMACIÓN |                                                                             |                                                      |                            |
|------------------------------------------------------------------------|-----------------------------------------------------------------------------|------------------------------------------------------|----------------------------|
|                                                                        | Instructivo                                                                 | o de Trabajo                                         | IT-019-03                  |
|                                                                        | Instructivo para el regi                                                    | istro de correo electrónico<br>sin firma electrónica | o en cuentas de ciudadanos |
|                                                                        | Versión: 1.0                                                                | Fecha: 17/10/2019                                    | Página 5 de 10             |
|                                                                        | Por favor Ingrese su núr<br>Cédula:<br>Contraseña:<br>¿Olvidó s<br>Ingresar | mero de Cédula y contraseña                          |                            |

#### Gráfico 2: Autenticación

Posterior a ingresar el número de cédula, si la cuenta asociada no tiene registrada una dirección de correo electrónico se presentarán la siguiente información:

|                                                        | Cambio de contraseñas                                                                                                    |
|--------------------------------------------------------|----------------------------------------------------------------------------------------------------|
|                                                        | Ingrese su No. de cédula o<br>el código de usuario generado por Quipux                                                                                                    |
| Para cambiar su contra<br>Ingrese la dirección de corr | aseña, por favor ingrese los siguientes datos que se encuentran registrados en la cédula de identidad <i>VIGENTE</i><br>reo electrónico donde llegarán las notificaciones del<br>sistema: |
| Instrucción                                            | Ejemplo: SUPERIOR                                                                                                    |
| Estado Civil                                           | Ejemplo: CASADO                                                                                                    |
| Apellidos y nombres de la<br>madre                     | Ejemplo: Como conste en la cédula                                                                                                    |
|                                                        | Por favor ingrese el texto que se muestra en la imagen                                                                                                    |
|                                                        | Aceptar Cancelar                                                                                                    |

Gráfico 3: Validación de Datos

En esta pantalla se ingresará la cuenta de correo electrónico personal correspondiente al usuario, misma que debe ser válida, escrita en minúsculas y sin espacios. A esta cuenta de correo se deberá tener acceso por cuanto el sistema le enviará una notificación para registrar una nueva contraseña.

Se presentarán también 3 campos correspondientes al Registro Civil, mismos que son aleatorios por cada petición. Los datos de validación que solicita el sistema, son los que están almacenados en la base de datos del Registro Civil, por lo que es de vital importancia que la información ingresada corresponda exactamente a la que se muestra en su documento personal vigente (cédula de ciudadanía).

En la parte derecha de cada pregunta de validación nos muestra un ícono de ayuda, donde consta marcado el ejemplo de los datos de la cédula que debemos ingresar en el sistema, ver gráfico 4.

|                                                      | Cambio de co<br>Ingrese su No. de cédula o<br>el código de usuario generado por Quipux                               | Instruction<br>surface<br>1001783008<br>APELLIDOS Y NOMBR<br>PREZ ANN MAIN<br>INGR Y FECHA DE I<br>OUTO<br>OUTO<br>OUTO<br>OUTO<br>OUTO | ES DEL PADRE<br>ES DE LA MADRE    |
|------------------------------------------------------|----------------------------------------------------------------------------------------------------|----------------------------------------------------------------------------------------------------|-----------------------------------|
| Para cambiar su contr<br>Ingrese la dirección de cor | aseña, por favor ingrese los siguientes datos<br>reo electrónico donde llegarán las notificaciones del<br>sistema: L | que se encue                                                                                                    | DN<br>Po-f-V<br>MARINE DE LECLERO |
| Fecha de expedición                                  | 2000-01-01                                                                                                    | () Ejemplo: 2018-01-                                                                                                    | 01                                |
| Apellidos y nombres de la<br>madre                   |                                                                                                    | 🕄 Ejemplo: Como co                                                                                                    | nste en la cédula                 |
| Fecha de nacimiento                                  | 1900-01-01                                                                                                    | 🕤 Ejemplo: 1988-01-                                                                                                    | 01                                |
|                                                      | Por favor ingrese el texto qu<br>q o i p                                                                             | e se muestra en la imagen                                                                                                    |                                   |
|                                                      | Aceptar                                                                                                    | Cancelar                                                                                                    |                                   |

Gráfico 4: Validación de Datos de la Cédula de ciudadanía

Luego del ingreso exitoso de todos los datos solicitados en el formulario anterior, muestra una pantalla informativa indicando que fue registrado el correo electrónico y enviado el enlace para que ingrese una nueva clave. 

 Instructivo de Trabajo
 IT-019-03

 Instructivo para el registro de correo electrónico en cuentas de ciudadanos sin firma electrónica
 Versión: 1.0
 Fecha: 17/10/2019
 Página 7 de 10

| Se ha enviado una notificación a su cuenta de correo electrónico "direccion@gmail.com" con las instrucciones para que |
|----------------------------------------------------------------------------------------------------|
| pueda ingresar su nueva contraseña.                                                                                   |
|                                                                                                    |

Si la dirección de correo electrónico que se muestra no le pertenece, por favor escriba un correo electrónico a "soporte@gobiernoelectronico.gob.ec" en el que indique sus datos personales y una cuenta de correo electrónico válida.

|              |     | -    |  |
|--------------|-----|------|--|
| <b>7</b> 4 1 | L E | <br> |  |
|              |     |      |  |

Gráfico 5: Pantalla de ingreso correcto de datos

En la cuenta de correo registrada llegará un correo electrónico indicando el link para el ingreso de una contraseña, ver gráfico 6.

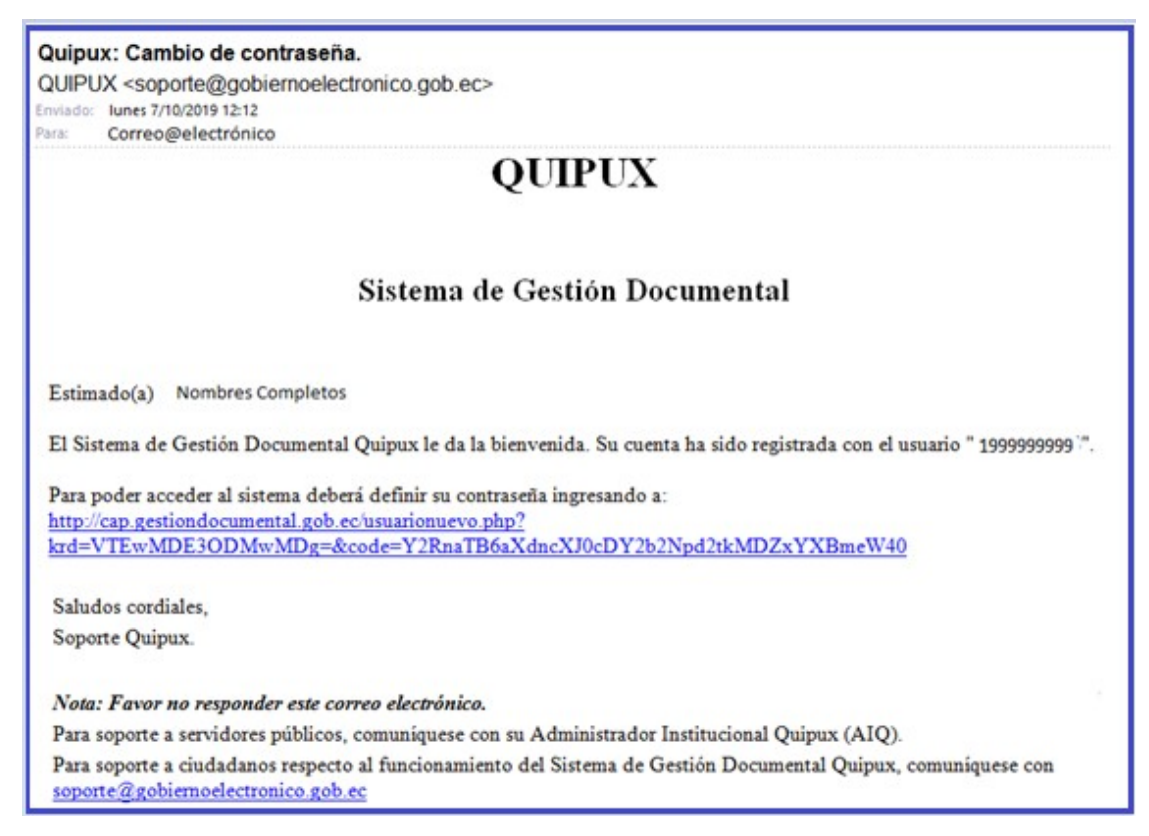

Gráfico 6: Correo para el ingreso de nueva clave

Al dar clic en el link enviado por correo nos muestra la siguiente pantalla, ver gráfico 7

Gráfico 7: Link para cambio de contraseña

Luego de dar clic en el botón "AQUÍ" nos muestra una pantalla en la que debemos ingresar una contraseña que debe tener mínimo 6 caracteres y máximo 15 entre números y letras ver gráfico 8.

En el casillero Re-escriba la contraseña se debe confirmar la contraseña ingresada.

| Gobierno Nacional de la República del                                                           |
|-------------------------------------------------------------------------------------------------|
| Por favor ingrese los siguientes datos                                                          |
| Usuario: 1                                                                                      |
| Contraseña: *                                                                                   |
| Re-escriba la contraseña:                                                                       |
|                                                                                                 |
| * La contraseña debe ser de mínimo 6 caracteres y máximo 15, entre<br>números y letras.         |
| Aceptar Regresar                                                                                |
| Subsecretaría de Gobierno Electrónico - Ministerio de Telecomunicaciones y de la Sociedad de la |
| Información - 2008<br>(Basado en el sistema de destión documental OPEEO www.orfengol.org)       |
| (Dasado en el sistema de gestión documental OKEEO <u>WWW.Oneodpt.ord</u> )                      |

Gráfico 8: Ingreso de nueva contraseña

Luego del ingreso de la contraseña muestra un mensaje de cambio de clave exitoso,ver gráfico 9; Damos un clic en el botón "Aceptar" y podemos ingresar al sistema con la clave que hemos ingresado.

 Instructivo de Trabajo
 IT-019-03

 Instructivo para el registro de correo electrónico en cuentas de ciudadanos sin firma electrónica
 Versión: 1.0

 Versión: 1.0
 Fecha: 17/10/2019
 Página 9 de 10

| v: Cap-Release 6.3.1                                                                                                    |
|----------------------------------------------------------------------------------------------------|
| Su contraseña ha sido cambiada exitosamente.<br>Aceptar                                                                                                    |
| Subsecretaría de Gobierno Electrónico - Ministerio de Telecomunicaciones y de la Sociedad de la<br>Información - 2008<br>(Basado en el sistema de gestión documental ORFEO <u>www.orfeogpl.org</u> ) |

Gráfico 9: Mensaje informativo de cambio de clave exitoso

En caso de que los datos de validación sean incorrectos muestra una pantalla con el error indicando que se debe intentar nuevamente.

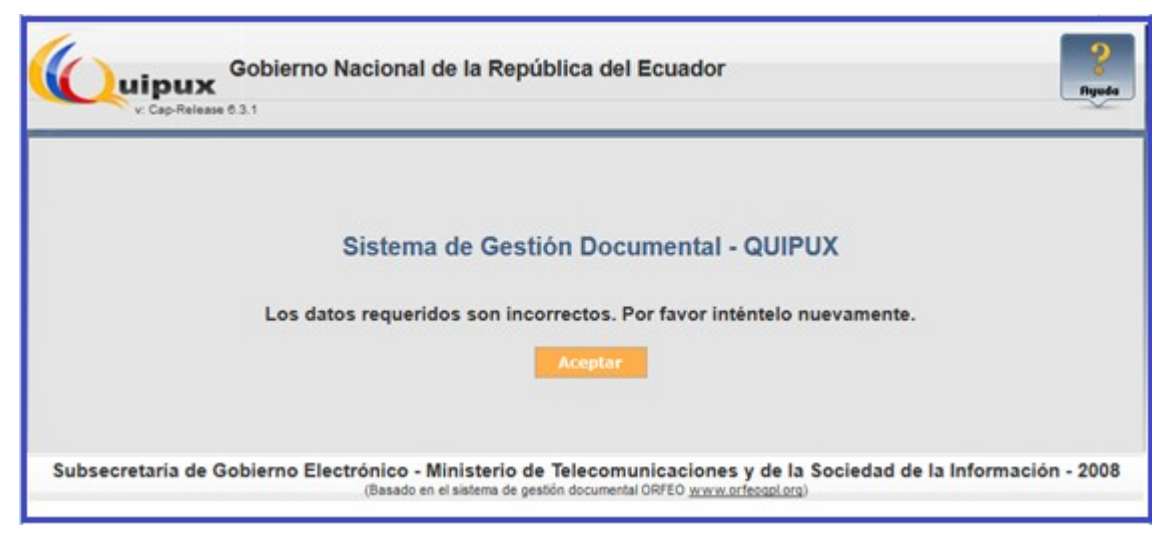

Gráfico 10: Pantalla de ingreso de datos incorrectos

#### **1.1.** Caso especial:

Cuando el usuario se encuentre registrado con número de **RUC o Pasaporte**, al dar clic en el botón "Olvidó su contraseña" le mostrará únicamente la pantalla para el registro de un correo electrónico, ver gráfico 11

MINISTERIO DE TELECOMUNICACIONES

| <u>Y DE LA SOCIEDAD DE LA INFORMACIÓN</u> |                                                                                                    |                   |                 |
|-------------------------------------------|----------------------------------------------------------------------------------------------------|-------------------|-----------------|
|                                           | Instructivo de Trabajo                                                                               |                   | IT-019-03       |
|                                           | Instructivo para el registro de correo electrónico en cuentas de ciudadanos<br>sin firma electrónica |                   |                 |
|                                           | Versión: 1.0                                                                                         | Fecha: 17/10/2019 | Página 10 de 10 |
|                                           |                                                                                                    |                   |                 |

| Cambio de contraseñas                                                                     |  |  |
|-------------------------------------------------------------------------------------------|--|--|
| Ingrese su No. de cédula o<br>el código de usuario generado por Quipux                    |  |  |
| Ingrese la dirección de correo electrónico donde llegarán las notificaciones del sistema: |  |  |
| Por favor ingrese el texto que se muestra en la imagen<br>38 z i 38zi                     |  |  |
| Aceptar Cancelar                                                                          |  |  |

Gráfico 11: Pantalla de registro de correo con número de RUC

En este caso no se puede validar los datos por lo que presentará el mismo mensaje actual, de que la solicitud se ha enviado al Administrador del Sistema (Gobierno Electrónico) para la aprobación del cambio, ver gráfico 12.

| Sistema de Gestión Documental - QUIPUX                                                                                                    |  |  |
|----------------------------------------------------------------------------------------------------|--|--|
| Sus datos se han remitido al Administrador del Sistema, para la revisión y autorización de los cambios.                                                                                                    |  |  |
| Se notificará un correo electrónico a "direccion@gmail.com" cuando sus datos se actualicen y pueda reiniciar su<br>contraseña.                                                                                                    |  |  |
| Si la dirección de correo electrónico que se muestra no le pertenece, por favor escriba un correo electrónico a<br>"soporte@gobiernoelectronico.gob.ec" en el que indique sus datos personales y una cuenta de correo electrónico válida |  |  |
| Aceptar                                                                                                    |  |  |

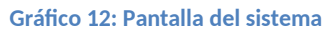

#### 5. FIRMA DE APROBACIÓN:

|                        | DIRECTOR NACIONAL -    |
|------------------------|------------------------|
|                        | ,                      |
| Msg. Pablo Veintimilla | PROVISION DE SERVICIOS |
|                        |                        |
|                        |                        |
|                        | ELECIKUNICUS           |

- FIN DEL DOCUMENTO -